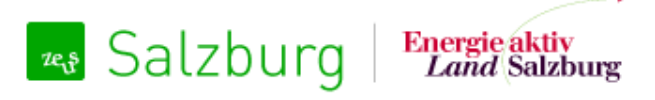

Energieausweise verwalten und Zählerdaten erfassen

### Energiebuchhaltung Salzburg: Zählerdaten erfassen für den Vergleich von Bedarfs- und Verbrauchsdaten

Benutzerhandbuch für Gemeinden, Bauträger und Hausverwaltungen Salzburg, 2. April 2013

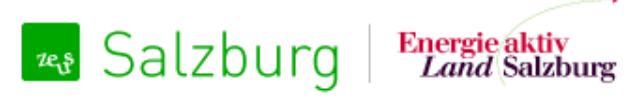

#### Grundidee

- Die Grundidee der Energiebuchhaltung ist, zukünftig Verbrauchsdaten (IST-Daten) mit Bedarfsdaten (SOLL-Daten) in Bezug setzen zu können.
- Die Datenbank dient zur **Buchhaltung von Energiedaten** für die Nutzergruppen der ZEUS Energieausweisdatenbank, ist aber zusätzlich für Wohnbauten und im privaten Bereich einsetzbar.
- Die Energiebuchhaltung umfasst folgende Funktionalitäten:
  - Gebäudeverwaltung
  - eine dazugehörige Zählerverwaltung
  - Erfassen von Zählerständen pro Zähler
  - Datenexport und Energieberichte
- Zusätzlich wurde im Zuge des Projekts ein Key User-System sowohl in der Energiebuchhaltung, als auch in der Energieausweis-Verwaltung realisiert.

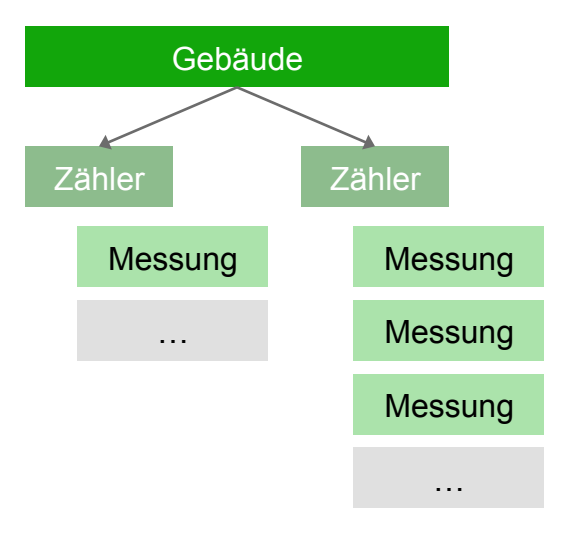

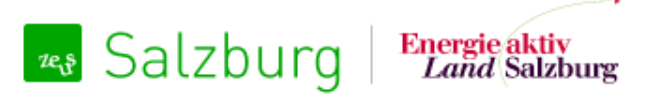

# Rechte Ihrer ZEUS Benutzergruppe für Bauträger, Hausverwaltungen und Gemeinden

#### **Bisher**

 Mitarbeiter dieser Institutionen können Energieausweise freigeben oder ablehnen, die ihnen von einem Berechner zugeordnet wurden (betrifft Gemeinden für Gemeinde-eigene Gebäude.)

#### Neu zusätzlich:

- Benutzer können für ihre Gebäude Energiebuchhaltung durchführen und Zählerdaten erfassen (lassen).
- Benutzer können für ihre Gemeinde Benutzer verwalten, wenn sie über die Freischaltung "Key-User" verfügen.

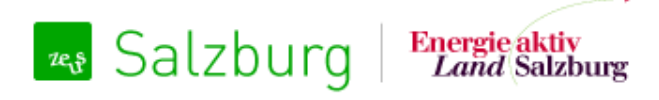

Energieausweise verwalten und Zählerdaten erfassen

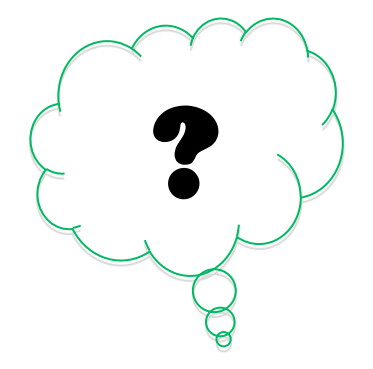

# Wie funktioniert für mich als Gemeinde, Bauträger oder Hausverwaltung die Energiebuchhaltung?

#### Einbindung Energiebuchhaltung in ZEUS-Datenbank

| Sutzburg           | Land Salzburg                                                                                |                                                                                                    |                                                                                    |                                                                                          | <u>Tommi Tomato</u> (Key-                    | User)   <u>Abmelden</u>   <u>Ko</u> |
|--------------------|----------------------------------------------------------------------------------------------|----------------------------------------------------------------------------------------------------|------------------------------------------------------------------------------------|------------------------------------------------------------------------------------------|----------------------------------------------|-------------------------------------|
| Energieausweise En | Wohngebäude<br>Sanierung Adresse: Zederhaus 43, 5<br>ZEUS-Nummer 58040.1                     | enter Einstellungen<br>Karl Klammer /<br>5584 Zederhaus   Brutto-Grun<br>1.1775.01   Heizgradtage 5073                                        | Die Energ<br>neues und<br>ZEUS ein<br>dfläche: 155,82 m²<br>kd   LEKT 116,34   HWB | iebuchhaltung wurd<br>d eigenständiges Mo<br>gebunden.<br>wgF,SK 364,01 kWh/m²a   CO2 Bo | e als<br>odul in<br>GF,SK – kg/m²a           |                                     |
|                    | Zähler                                                                                       |                                                                                                    |                                                                                    |                                                                                          |                                              |                                     |
|                    | Verbrauch Haup                                                                               | <b>t-Stromzähler</b> 🖋<br>3   Versorgte Fläche: 110,00 m                                                                                      | 2 Energieträger: Strom (                                                           | Österreich-Mix) [kWh]                                                                    |                                              |                                     |
|                    |                                                                                              |                                                                                                    |                                                                                    |                                                                                          |                                              |                                     |
|                    | Zählerstand:<br>Ablesedatum:                                                                 | <b>128.816,00</b> kWh<br>24.01.2013                                                                                                    |                                                                                    |                                                                                          | Zählerstand erfassen                         | Verlauf ausblenden                  |
|                    | Zählerstand:<br>Ablesedatum:<br>Stichtag                                                     | <b>128.816,00</b> kWh<br>24.01.2013<br>Ablesedatum                                                                                            | Zählerstand                                                                        | Delta                                                                                    | Zählerstand erfassen                         | Verlauf ausblenden                  |
|                    | Zählerstand:<br>Ablesedatum:<br>Stichtag<br>01.01.2013                                       | <b>128.816,00</b> kWh<br>24.01.2013<br><b>Ablesedatum</b><br>24.01.2013                                                                       | Zählerstand<br>128.816,00 kWh                                                      | <b>Delta</b><br>116.002,00 kWh                                                           | Zählerstand erfassen                         | Verlauf ausblenden                  |
|                    | Zählerstand:<br>Ablesedatum:<br>Stichtag<br>01.01.2013                                       | <b>128.816,00</b> kWh<br>24.01.2013<br><b>Ablesedatum</b><br>24.01.2013                                                                       | Zählerstand<br>128.816,00 kWh<br>12.814,00 kWh                                     | Delta<br>116.002,00 kWh<br>0,00 kWh                                                      | Zählerstand erfassen                         | Verlauf ausblenden                  |
|                    | Zählerstand:<br>Ablesedatum:<br>Stichtag<br>01.01.2013<br>Verbrauch Wärm<br>Nummer: xyz Vers | <b>128.816,00</b> kWh         24.01.2013         Ablesedatum         24.01.2013         nepumpen-Stromzähler         sorgte Fläche: 155,00 m² | Zählerstand<br>128.816,00 kWh<br>12.814,00 kWh<br>ergieträger: Strom (Österreich   | Delta<br>116.002,00 kWh<br>0,00 kWh                                                      | Zählerstand erfassen                         | Verlauf ausblenden                  |
|                    | Zählerstand:                                                                                 | 128.816,00 kWh<br>24.01.2013<br>24.01.2013<br>24.01.2013<br>hepumpen-Stromzähler<br>sorgte Fläche: 155,00 m <sup>2</sup>   End<br>123,00 kWh  | Zählerstand<br>128.816,00 kWh<br>12.814,00 kWh<br>ergieträger: Strom (Österreic    | Delta<br>116.002,00 kWh<br>0,00 kWh                                                      | Zählerstand erfassen<br>Zählerstand erfassen | Verlauf ausblenden                  |

#### Gebäudeverwaltung - Projekt anlegen

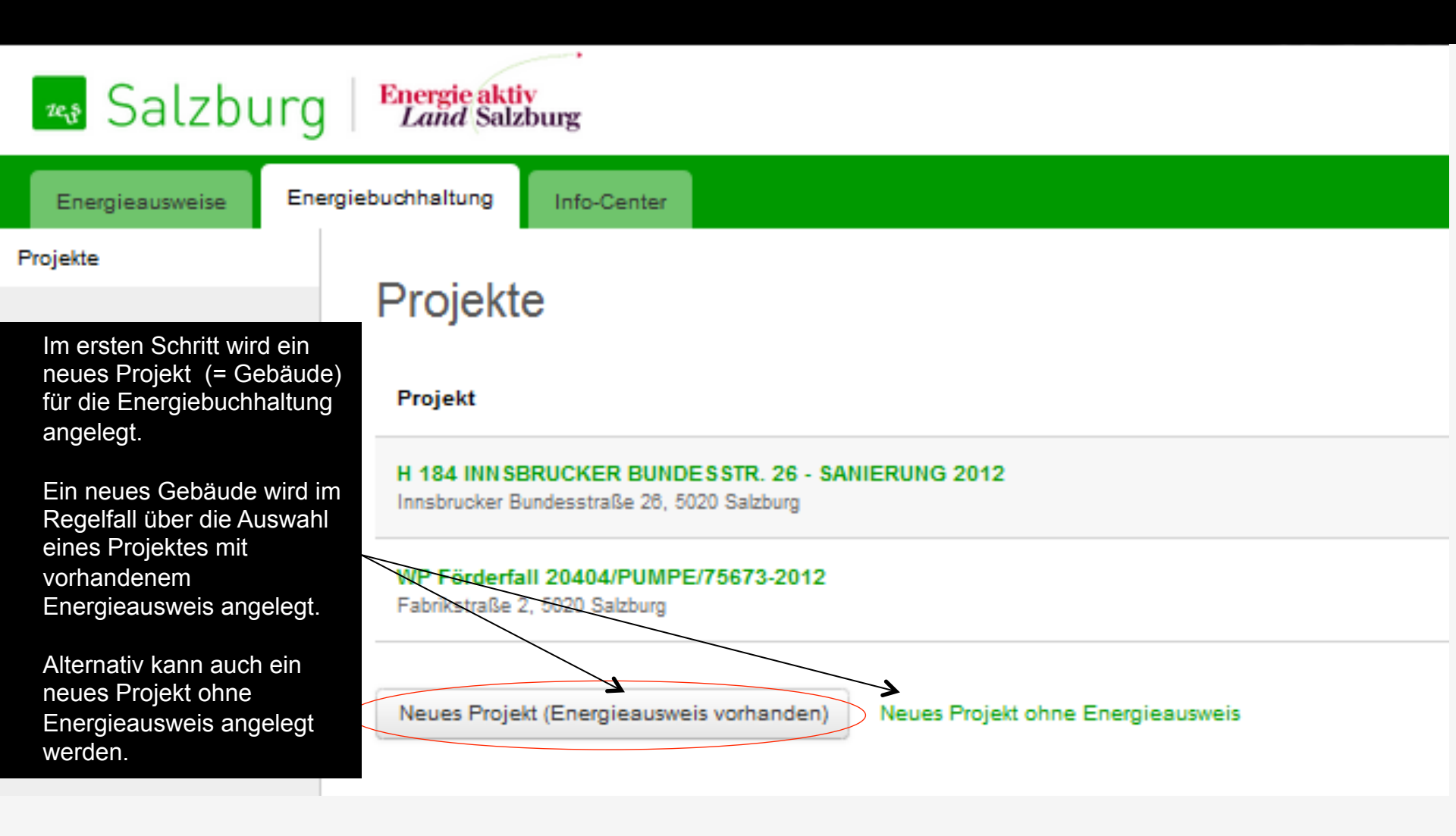

#### Gebäudeverwaltung - Projekt anlegen (Energieausweis vorhanden)

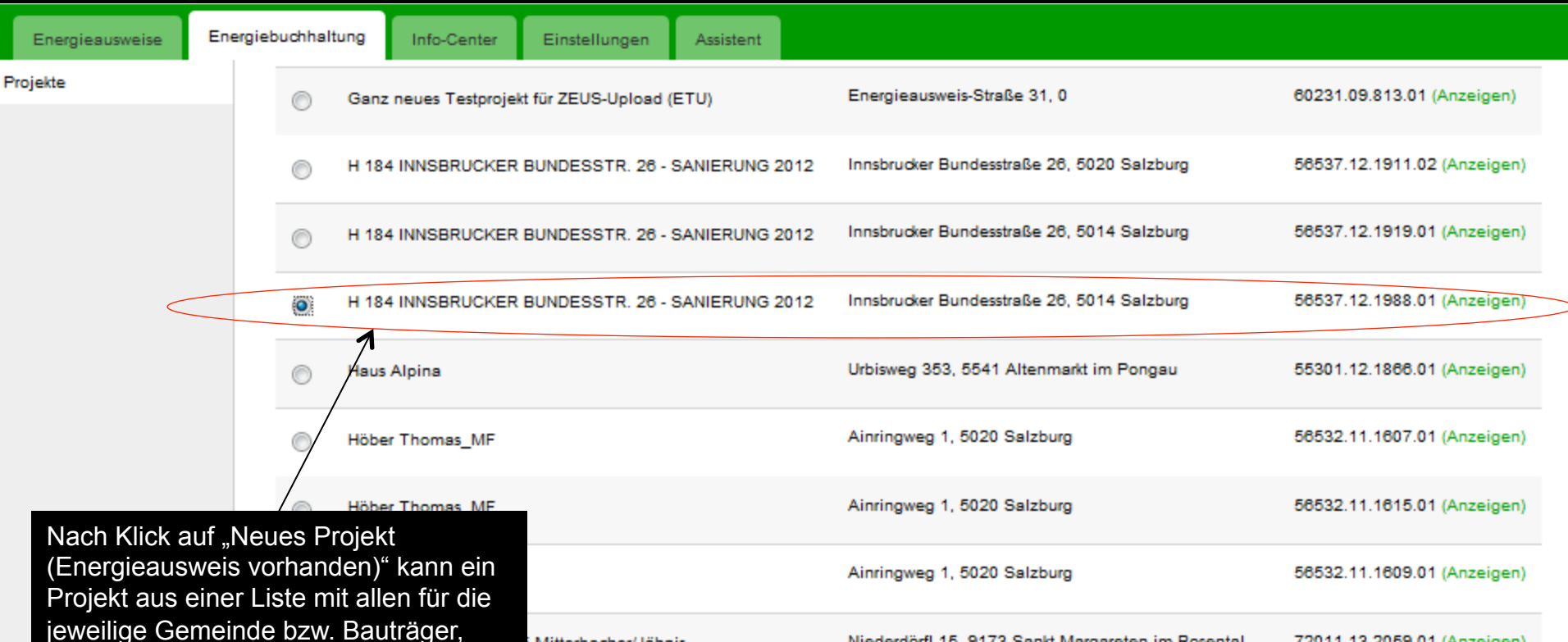

jeweilige Gemeinde bzw. Bauträger, Hausverwaltung verfügbaren Projekten ausgewählt werden.

Hinweis: Planungs-Energieausweise werden hier nicht angezeigt, da diese für einen Vergleich nicht gültig sind!

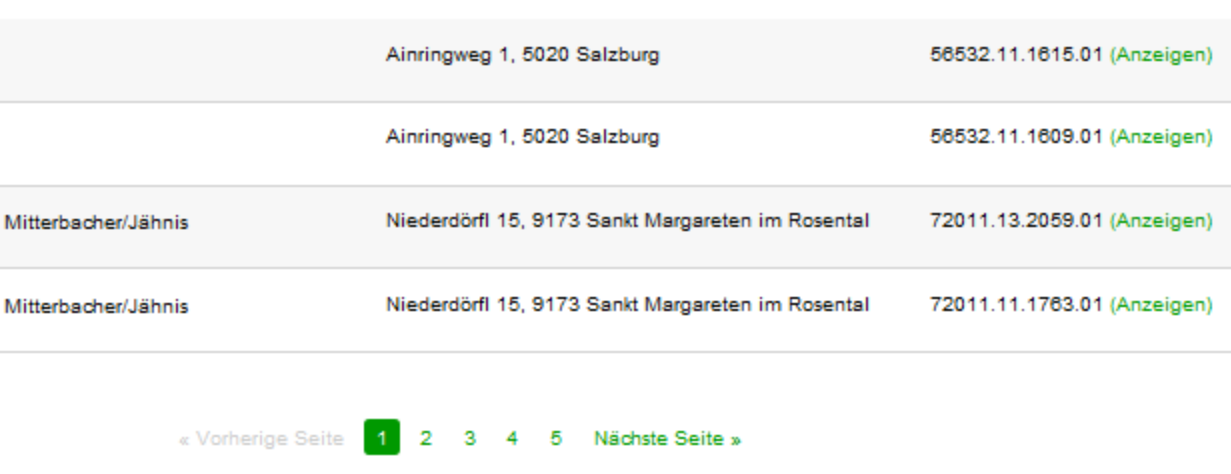

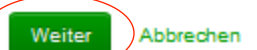

#### Neues Projekt

Projekt

ZEUS-Nummer

Nutzungsprofil

- \* Gebäudetyp
- \* Bezeichnung

Kommentar

MEHRFAMILIENHAUS
Wohngebäude
I H 184 INNSBRUCKER BUNDESSTR. 26 - S
Test Kommentar

56537.12.2039.01

Es werden daraufhin für das anzulegende Projekt die vorhandenen Stamm- und Detaildaten aus dem Energieausweis ausgelesen.

Sollte kein Energieausweis vorhanden sein, müssen diese Daten manuell eingegeben werden.

Brutto-Grundfläche

#### Gebäudeverwaltung - Projekt fertig angelegt

| u      | rg Energie akt                        | <b>iv</b><br>zburg                                            |                                   |        |             | Altenheim Cheif |
|--------|---------------------------------------|---------------------------------------------------------------|-----------------------------------|--------|-------------|-----------------|
| T      | Energiebuchhaltung                    | Info-Center                                                   |                                   |        |             |                 |
|        | Projekt                               | te                                                            |                                   |        |             |                 |
|        | Projekt                               |                                                               |                                   | Zähler | Тур         | ZEU             |
|        | H 184 INN Si<br>Innsbrucker E         | BRUCKER BUNDESSTR. 26 - SAN<br>Bundesstraße 26, 5020 Salzburg | IIERUNG 2012                      | 2      | Wohngebäude | 565             |
|        | WP Förderfa<br>Fabrikstraße           | all 20404/PUMPE/75673-2012<br>2, 5020 Salzburg                |                                   | 0      | Wohngebäude | -               |
|        | Neues Proje                           | ekt (Energieausweis vorhanden)                                | Neues Projekt ohne Energieausweis |        |             |                 |
|        |                                       |                                                               |                                   |        |             |                 |
| N<br>d | lach Klick auf "S<br>as Energiebuch   | Speichern" ist<br>haltungs-                                   |                                   |        |             |                 |
| Ρ      | Projekt angelegt                      | . Mit einem                                                   |                                   |        |             |                 |
| K<br>m | lick auf das Pro<br>nan in die Detail | vjekt gelangt<br>lansicht.                                    |                                   |        |             |                 |
| Е      | s können bei Be                       | edarf weitere                                                 |                                   |        |             |                 |
| G<br>a | Gemeinde/dense<br>ngelegt werden      | elben Bauträger                                               |                                   |        |             | 9               |

#### Zählerverwaltung - Zähler anlegen

#### Wohngebäude

#### H 184 INNSBRUCKER BUNDESSTR. 26 - SANIERUNG 2012 /

Adresse: Innsbrucker Bundesstraße 26, 5020 Salzburg | Brutto-Grundfläche: 2.803,98 m<sup>2</sup>

ZEUS-Nummer 56537.12.2039.01 | Heizgradtage 3627 kd | LEKT 23,19 | HWBBGF, SK 34,60 kWh/m²a | CO2 BGF, SK - kg/m²a

Kommentar: Test Kommentar

#### Zähler

Für dieses Projekt wurden noch keine Zähler erfasst.

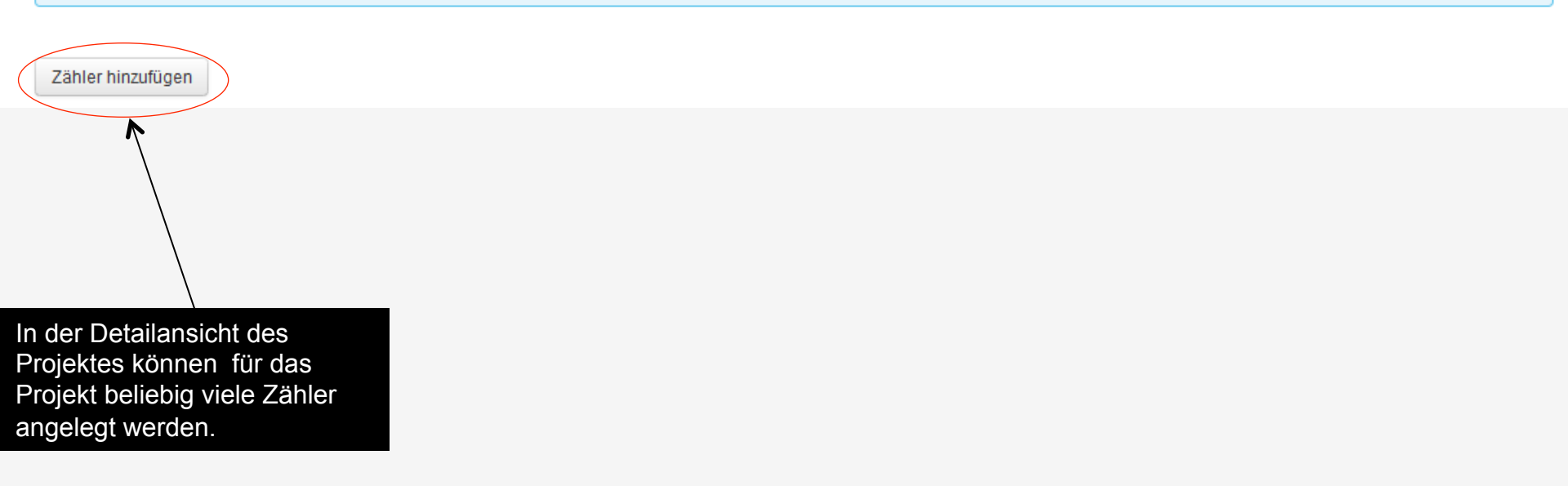

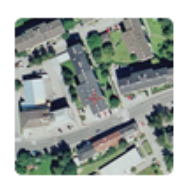

#### Zählerverwaltung - Zähler anlegen

| Energiebuchhaltung Info-Cent                                                                                                    | er                                                                       |                                                                           |                                                                                           |   |  |
|----------------------------------------------------------------------------------------------------|--------------------------------------------------------------------------|---------------------------------------------------------------------------|-------------------------------------------------------------------------------------------|---|--|
| Wohngebäude<br>H 184 INNSE<br>Adresse: Innsbrucker Bun<br>Kommentar: Test Kommen                                                                                                    | BRUCKER BUN<br>udesstraße 26, 5020 Salzburg<br>utar                      | DESSTR. 26 - SANIERU<br>Brutto-Grundfläche: 2.803,98 m <sup>2</sup>       | NG 2012 🖉                                                                                 |   |  |
| Zähler anlege<br>Um welche Art von                                                                                                    | ח<br>Zähler handelt es sich?                                             |                                                                           |                                                                                           |   |  |
| Nach Klick auf "Zä<br>hinzufügen" muss<br>Schritt entschieder<br>es sich                                                                                                    | hler<br>im ersten<br>n werden, ob                                        | Verbrauchs-Zähler<br>Klassischer Zähler für Strom, Gas, Fernwärme<br>usw. | Ertrags-Zähler<br>Zähler für Fotovoltaik-Anlagen und<br>Wärmemengenzähler für Wärmepumper | 1 |  |
| <ul> <li>Gradient Verbragen verbragen verb</li></ul> | hler für<br>v.) oder<br>ähler (für<br>igen und<br>zähler für<br>handelt. |                                                                           |                                                                                           |   |  |

#### Zählerverwaltung - Zähler anlegen Beispiel Verbrauchszähler I

Um welche Art von Zähler handelt es sich?

|                                                                                      | Verbrauchs-Zähler                                      | Ertrags-Zähler                                                      |                                                                                   |
|--------------------------------------------------------------------------------------|--------------------------------------------------------|---------------------------------------------------------------------|-----------------------------------------------------------------------------------|
|                                                                                      | Klassischer Zähler für Strom, Gas, Fernwärme<br>usw.   | Zähler für Fotovoltaik-Anlagen und<br>Wärmemengenzähler für Wärmepu | mpen                                                                              |
| * Der Zähler misst den Verbrauch von:                                                | <                                                      |                                                                     | Der Energieträger wird<br>abgefragt.                                              |
| Strom (Österreich-Mix) [kWh]                                                         |                                                        | -                                                                   |                                                                                   |
| * Wofür wird die Energie benutzt?                                                    | rom für Haushaltsgeräte, Maschinen, Beleuchtung etc.)  |                                                                     | Es muss entschieden<br>werden, wofür die Energie<br>genutzt wird.                 |
| Raumwärme (z.B. für Radiatoren, Fuß<br>Warmwasser-Bereitung                          | bodenheizung etc.)                                     |                                                                     |                                                                                   |
| * Wie ist der Wert des Zählers zu berücks<br>Sonderfall "subtrahiert" (wird vom Gesa | sichtigen?                                             |                                                                     | Zusätzlich wird abgefragt,<br>wie der Wert des Zählers zu<br>berücksichtigen ist. |
| Gibt an, ob der erfasste Zählerstand für d                                           | e Verbrauchserfassung der gesamten Gebäudefläche addie | rt, subtrahiert oder ignoriert wird                                 |                                                                                   |

Beispiel Sonderfall subtrahiert:

In einer Schule wird der Stromverbrauch der Schulwart-Wohnung mit einem Subzähler erfasst. Dieser Verbrauch soll vom Gesamtverbrauch der Schule subtrahiert werden.

#### Zählerverwaltung - Zähler anlegen Beispiel Verbrauchszähler II

| Zählerdetails           | <                                                   | Zählerdetails werden                                                                    |
|-------------------------|-----------------------------------------------------|-----------------------------------------------------------------------------------------|
| * Nummer                | 123456789                                           | abyenayt.                                                                               |
| * Bezeichnung           | Test Zähler                                         |                                                                                         |
| * Versorgte Fläche      | 2000 m <sup>2</sup>                                 |                                                                                         |
|                         | Brutto-Grundfläche laut Energieausweis: 2.803,98 m² |                                                                                         |
| * Initialer Zählerstand | 0 kWh                                               |                                                                                         |
| * Initiales Ablesedatum | 29.03.2013                                          |                                                                                         |
| Kommentar               | Test                                                | Ein Kommentar kann<br>optional erfasst werden.                                          |
| Zähler deaktivieren     | Deaktiviert ab                                      | Der Zähler kann bei Bedarf<br>zu einem späteren Zeitpunkt<br>wieder deaktiviert werden. |

Speichern Abbrechen

#### Zählerverwaltung - Zähler anlegen Beispiel Ertragszähler

Um welche Art von Zähler handelt es sich? Ertrags-Zähler Verbrauchs-Zähler Klassischer Zähler für Strom, Gas, Fernwärme Zähler für Fotovoltaik-Anlagen und Wärmemengenzähler für Wärmepumpen USW. \* Der Zähler misst die Erzeugung von: Beim Ertragszähler wird unterschieden zwischen Strom-Einspeisung aus PV [kWh] - I <del><</del> Strom Einspeisung aus PV und Wärmeerzeugung aus einer Wärmepumpe. Zählerdetails \* Nummer Die Zählerdetails entsprechen denen eines \* Bezeichnung Verbrauchszählers. kWh \* Initialer Z\u00e4hlerstand \* Initiales Ablesedatum Kommentar 14

#### Übersicht aller Zähler pro Gebäude

| Wohngebäude           H 184 INNSBRUCKER BUNDESSTR. 26           Adrass: Innahraker Bundesstraße 36, 500 Salaburg   Brater Grundfläcke:           ZEUS-Nummer 56537.18.2039.01   Heisgreidunge 3637.kd   LEK+ 23,40   Kommentar:           Kommentar: Test Kommentar | - SANIERUNG 2012 //<br>805,08 m²<br>WBassar 24.60 kWh/m²a   CO2805,5x - kg/m²a |                                         |
|----------------------------------------------------------------------------------------------------|--------------------------------------------------------------------------------|-----------------------------------------|
| Zähler                                                                                                    |                                                                                |                                         |
| Verbrauch Test Zähler 🖉<br>Nummer: 123436   Versorgie Fläcke 2.000,00 m³   Energieträger Strem                                                                                                    | Datarraich-Mize) [kWh]                                                         |                                         |
| Zählerstand: 0,00 k/Vh<br>Ablesedatum: 04.03.2013                                                                                                    |                                                                                | Zählerstand erfassen Verlauf einblenden |
| Velorauch Test 2 Zähler //<br>Nummer: 123456   Ververgte Fläcke 2.000,00 m³   Energieträger Endges                                                                                                    | :=*]                                                                           |                                         |
| Zählerstand: 100,00 m²<br>Ablesedatum: 01.03.2013                                                                                                    |                                                                                | Zählerstand erfassen Verlauf einbienden |
| Verorsuch         Strom Zähler 123         //           Nummer: #28,456;89         Verorsit: Flächt 2.000,00 m²         Energieräger Stro                                                                                                    | r: (Österreich-Mice) [kWh]                                                     |                                         |
| Zählerstand: 0,00 kWh<br>Ablesetatum: 29.03.0013                                                                                                    |                                                                                | Zählerstand erfassen Verlauf einbienden |
| Alle bereits vorhandenen Zähle                                                                                                    |                                                                                |                                         |
| und erfassten Zahlerstande pro<br>Gebäude sind übersichtlich                                                                                                    |                                                                                |                                         |
| einsehbar.                                                                                                    |                                                                                | Zählerstand erfassen Verlauf einbienden |
| Der Zählerstand und das                                                                                                    |                                                                                |                                         |
| Ablesedatum sollen pro Zähler<br>kontinuierlich in monatlichen<br>Abständen erfasst werden.                                                                                                    |                                                                                |                                         |

#### Zählerstände erfassen

# Wohngebäude Adresse: Innsbrucker Bundesstraße 26, 5020 Salzburg Brutto-Grundfläche: 2.803,98 m² ZEUS-Nummer 56537.12.2039.01 Heizgradtage 3627 kd LEKT 23.19 HWBB0F,5K 34.60 kWh/m²a CO2 B0F,5K - kg/m²a Kommentar: Test Kommentar

Nach Klick auf "Zählerstand erfassen" können die entsprechenden Daten eingegeben werden.

0,00 kWh

04.03.2013

Zählerstand:

Ablesedatum:

Der Zählerstand wird folgendermaßen auf Plausibilität geprüft:

- Zählerstand darf nicht niedriger sein als der initiale Zählerstand
- Zählerstand darf nicht niedriger sein als der zuvor eingegebene Zählerstand
- Ablesedatum darf nicht in der Zukunft sein
- Es darf nur einmal pro Kalendermonat ein Zählerstand erfasst werden

| Zähler                                                    |                                                    |
|-----------------------------------------------------------|----------------------------------------------------|
| Verbrauch Test Zähler                                     | 0,00 m² Energieträger Strom (Österreich-Mix) [kWh] |
| Xählerstand     100     KV     Ablesedatum     29.03.2013 | Vh                                                 |
| Speichern Ab                                              | brechen                                            |

Zählerstand erfassen

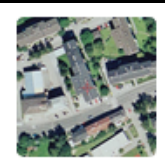

Verlauf einblenden

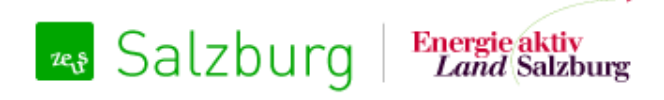

Energieausweise verwalten und Zählerdaten erfassen

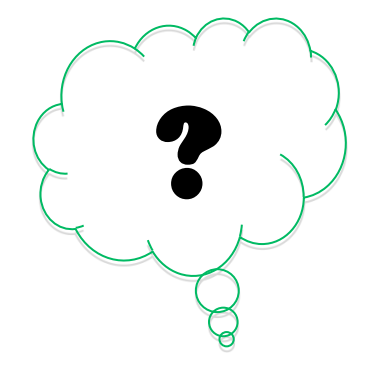

# Wofür benötige ich das Key-User-System?

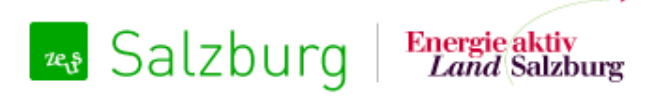

Energieausweise verwalten und Zählerdaten erfassen

#### **Key-User System**

- Sie sind ab nun Key-User Ihrer Gemeinde bzw. Ihres Unternehmens
- Key-User dürfen
  - selbst Benutzer der selben Gemeinde/des selben Unternehmens anlegen
  - neu registrierte Benutzer freischalten
  - Benutzer bearbeiten und
  - Benutzer löschen

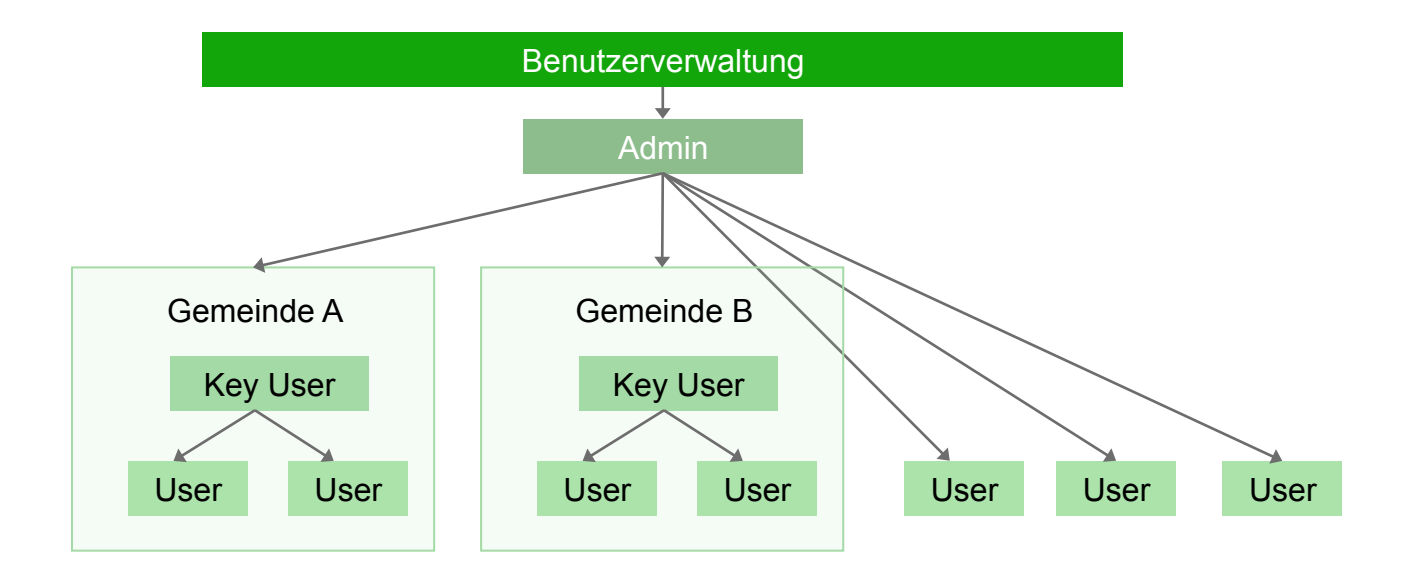

#### Übersicht Benutzerverwaltung für Key-User

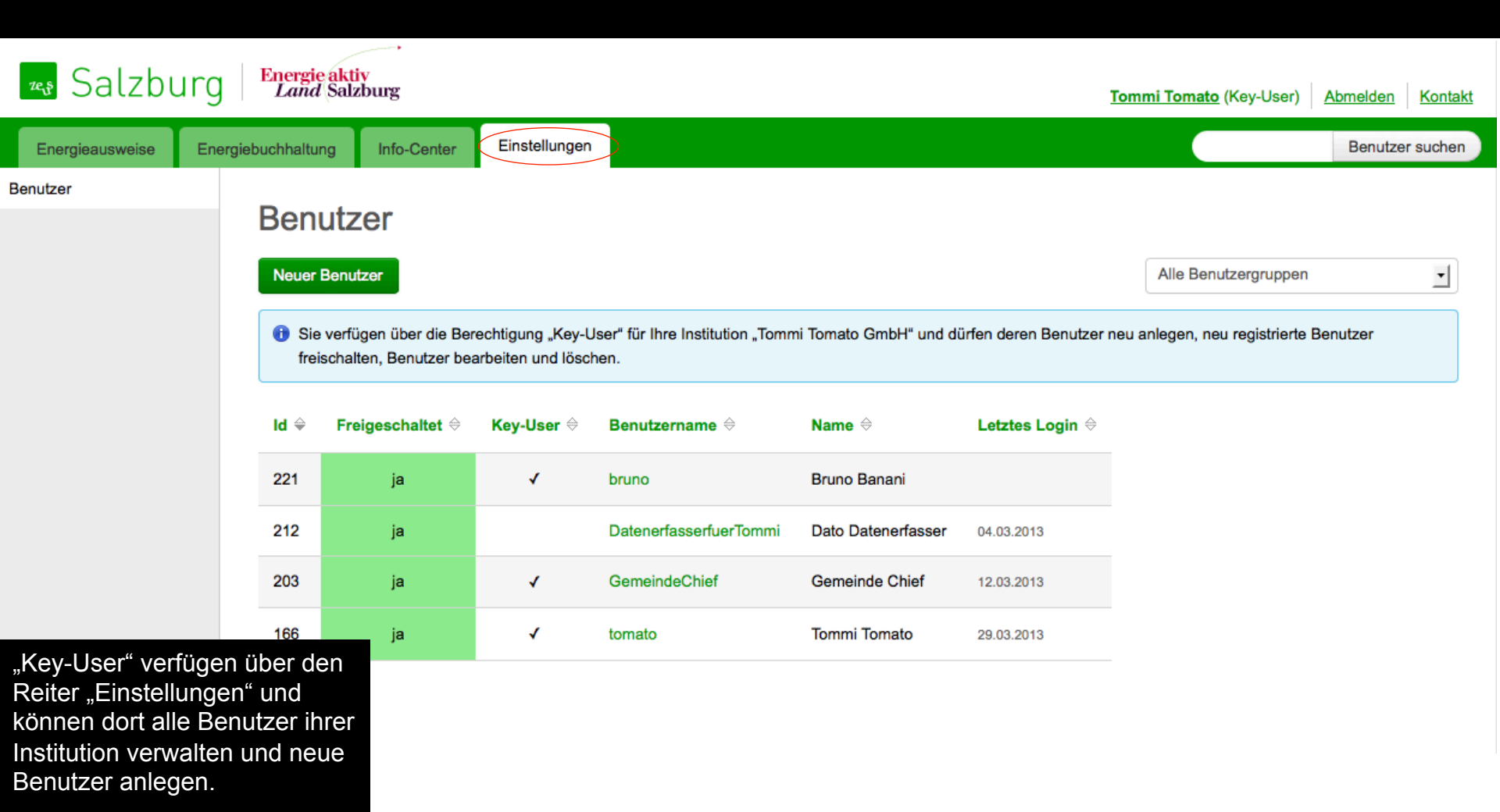

#### Key-User System – Benutzer anlegen

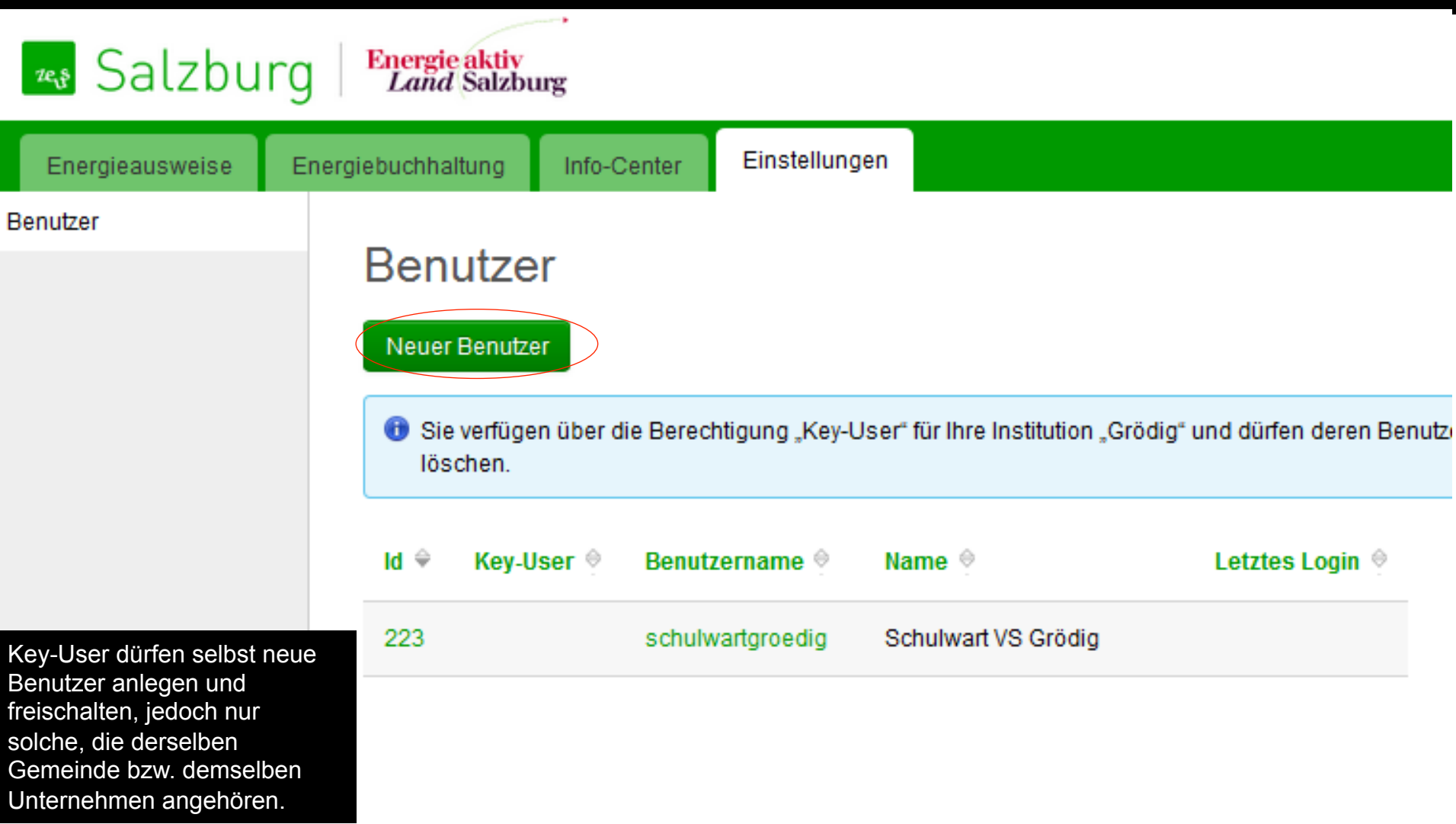

# Neuen Benutzer erfassen und auf Energiebuchhaltungs-Projekte einschränken

| Key-User haben beim<br>Anlegen eines neuen<br>Benutzers 2<br>Benutzergruppen zur<br>Auswahl:<br>• Bauträger/<br>Hausverwaltung/Gemeinde<br>(wie sie selbst)<br>• Reine Datenerfassung für<br>Energiebuchhaltung | Zugangsdaten<br>• Benutzername<br>Passwort<br>• Benutzergruppe<br>• Benutzergruppe<br>• Vorname<br>• Vorname | DatenerfasserfuerTommiTomato         Bleiben die Passwortfelder leer, wird das Passwort nicht verändert.         Datenerfassung (Zählerstände für Energiebuchhaltung)         ✓ Freigeschaltet         Datei         Datensammler |
|----------------------------------------------------------------------------------------------------|----------------------------------------------------------------------------------------------------|----------------------------------------------------------------------------------------------------|
| Das Häkchen<br>"Freigeschaltet" muss<br>gesetzt werden.                                                                                                    | Kontaktdaten<br>• E-Mail<br>Telefon 1<br>Telefon 2                                                           | kontakt@pinggera.net                                                                                                    |
|                                                                                                    | Adresse<br>PLZ<br>Ort<br>Straße / Hausnummer                                                                 |                                                                                                    |
| Wenn gewünscht können<br>Einschränkung<br>vorgenommen werden, für<br>welche Gebäude der<br>Benutzer Zählerdaten<br>erfassen darf.                                                                               | Energiebuchhaltung<br>Einschränkung Projekte<br>(Mehrfachauswahl möglich)                                    | Bestand Fanny-von-Lehnert (5020 Salzburg, Fanny-vLehnert-Straße 2) ×<br>Geben Sie die Bezeichnung oder Teile der Adresse jener Projekte ein, für die dieser Benutzer Zählerdaten erfassen darf.                                   |

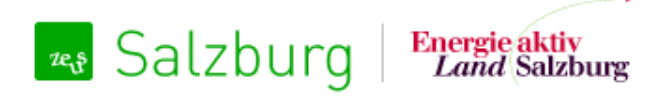

Energieausweise verwalten und Zählerdaten erfassen

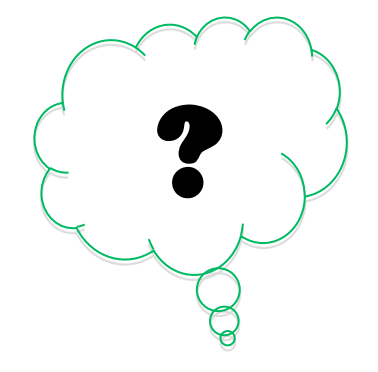

# Wie geht es mit der Energiebuchhaltung weiter?

#### Es folgen weitere Umsetzungsschritte in der Energiebuchhaltung

• Folgende Erweiterungen sind in Planung:

🖏 Salzburg

- Datenexporte und Energieberichte
- Energiebuchhaltung für "Nicht Gebäude" (Fahrzeuge, Laternen, etc.)
- Verwaltung beliebiger Zählerarten (z.B. für Straßenbeleuchtung oder Fahrzeugen)
- Hinterlegung Heizgradtage (Bereinigung der Zählerwerte nach Heizgradtagen)
- Verwaltung von Ziel- und Grenzwerten
- Datennormalisierung und Interpolation
- Integration Google Maps
- Smart Meter Schnittstellen
- Ausführliches Statistik und Berichtwesen (PDF-Bericht mit Vergleich von Anforderung und Verbrauch)
- Einführung von "Zählergruppen", wenn zB. mehrere Häuser zusammengefasst werden sollen

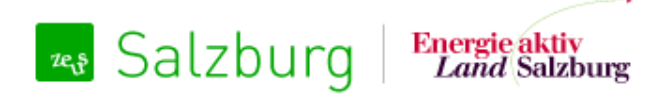

Energieausweise verwalten und Zählerdaten erfassen

#### Energiebuchhaltung

2. April 2013

Technische Umsetzung: gizmocraft, design and technology GmbH Weyrgasse 8/16, 1030 Wien

office@gizmocraft.com http://gizmocraft.com